# 第6章 墓地台帳

|          | Billing of Charles and Charles and Charles |                |        |                         |       |                              | 1 30160                 | CONTRACTOR NUMBER OF THE OWNER. | CENERAGES DIST. |
|----------|--------------------------------------------|----------------|--------|-------------------------|-------|------------------------------|-------------------------|---------------------------------|-----------------|
| 1 B(P) ( | 区面図表示   6                                  |                |        |                         |       |                              |                         | λ.                              | 全表示  草地的        |
|          | (金内) 南北市                                   | 曹操力            | • 区画:= | <ul> <li>世話人</li> </ul> | • 地区  | <ul> <li>974798'J</li> </ul> | <ul> <li>使用者</li> </ul> | <ul> <li>区画番号</li> </ul>        | 墓地名             |
|          | 現内基地                                       | 35 46 10       | 0001   | 青鴉 太郎                   | A地区   | イクマジョンゾ                      | 生熊 漂治                   | A-01                            | 創內墓地            |
|          | A-03                                       | 区画番号           |        | 毒竊 四郎                   | ANNIE | 757 421                      | 阿川 安子                   | A-02                            | 助内墓地            |
|          | <b>本形</b> 大郎                               | 每日第            |        | 寺務 太郎                   | A地区   | 💽 ジム 夕口ウ                     | 寺務 太郎                   | A-03                            | 創力墓地            |
|          | 1119 ALBO                                  | DC 70 14       |        | *                       | *     | *                            | *                       | A-04                            | 動內墓地            |
| 太郎       | A地区 守務                                     | 地区世話人          |        | ж                       |       | *                            | *                       | A-05                            | 帕内墓地            |
| [        |                                            | 反応タイナ          |        | *                       |       | *                            | *                       | A=06                            | 的墓地             |
|          | -                                          | ELECTIV S      | =      | ж                       |       | *                            | *                       | A-07                            | 助内墓地            |
|          |                                            | 使用開始日          |        | *                       | +     | +                            | *                       | A-08                            | 的基地             |
|          | YOF BE                                     | <b>永伊伸用</b> 15 |        | *                       | *     | *                            | *                       | A-09                            | 的墓地             |
|          | +0 × 1                                     | ALCO MIL       |        | ж                       | *     | *                            | *                       | A-10                            | 的墓地             |
|          | 一 面积                                       | 官理質            |        | *                       | 8     | 8                            | *                       | A-11                            | 的墓地             |
| Edita)   | 8 JE 10 10 10 10 10 10 10                  |                |        | ж                       | *     | *                            | *                       | A-12                            | 助力墓地            |
|          | • 现金·积积音中刷<br>• 振运·用紙印刷                    | 入金方法           |        | *                       | +     | +                            | *                       | A-13                            | 創力墓地            |
|          |                                            |                |        | *                       | *     | *                            | *                       | A-14                            | 的墓地             |
|          | @ その 徳(印刷不要)                               |                |        | ж                       |       |                              | *                       | A-15                            | 前內墓地            |
|          |                                            |                |        | *                       |       |                              | *                       | A-16                            | 内墓地             |
|          |                                            | <b>振出人</b>     |        | *                       |       |                              | *                       | A-17                            | 防墓地             |
|          |                                            | 借去             |        | *                       | +     | +                            | *                       | A-18                            | 内直地             |
|          |                                            |                |        | *                       |       |                              | *                       | A-19                            | 的墓地             |
|          |                                            |                |        | ж                       | *     | *                            | *                       | A-20                            | 的高地             |
|          |                                            |                |        | *                       |       | *                            | *                       | A=21                            | 内墓地             |
|          |                                            |                |        | ж                       | *     | *                            | *                       | A=22                            | 内墓地             |
|          |                                            |                |        | *                       | +     | +                            | *                       | A-23                            | 的意地             |
|          |                                            |                |        | *                       | *     | *                            | *                       | A=24                            | 的墓地             |
|          |                                            |                |        | ж                       |       |                              | *                       | A-25                            | 内高地             |
|          |                                            |                |        | *                       |       |                              | *                       | A=26                            | 内真地             |
|          |                                            |                |        | *                       |       |                              | *                       | A-07                            | 的直袖             |
|          |                                            |                |        | *                       | +     | +                            | *                       | 4-00                            | 内育地             |
|          |                                            |                |        | *                       |       |                              | *                       | A=20                            | (内) 第二十十        |

## 第1節 墓地台帳の入力

1. 墓地名

「境内墓地」とか「平和公園」などと墓地名を入力します。 この墓地名ごとに絞り込み表示ができます。 既存入力された一覧リストから選択入力できます。

#### 2. 区面番号

力 墓地の区画に定めている墓地区画番号を入力して下さい。どのような番号で も入力できますが(「A-01」や「東側2列目10番」等)、左側の一覧は、ここに入力 された区画番号順で表示されます。

#### 3. 使用者

檀家台帳に入力した檀家リストから選択して入力してください。(並び順はフリ ガナ順です)

#### この入力で、檀家台帳の墓地台帳欄に墓地区画を表示できます。

一度この現在の檀家名欄を入力すれば、その後、使用者の世帯が交代して も檀家台帳を変更すれば、この使用者欄も自動変更されます。

リストに檀家名がない(檀家台帳に入力していない)場合は、上部の「檀家台 帳で開く|ボタンをクリックすると、 檀家台帳が追加入力モードで表示されますの で、ここで檀家データを入力してください。(又は直接入力しても檀家台帳に氏 名が入力されます。)

その後、檀家台帳を閉じれば、使用者欄にその名前が入力されています。

また、檀家名が入力されている場合は「檀家台帳」ボタンをクリックすると、当 該使用者を檀家台帳で表示します。

#### 4. シメイフリガナ・地区・世話人

墓地台帳では編集できません。

5. 区画タイプ・永代使用料・面積等 既存入力された一覧リストから選択入力できます。

### 6. 管理費·入金方法

第 6 章

墓地台帳

第 1 節

墓地台帳の

入

ここに入力した金額・入金方法・印刷の可否を選択することにより領収書や振 込用紙を印刷できます。

第6章

- 墓地台帳

選択している区画の1枚だけ印刷する「現データ」印刷の場合は、入金方法 の選択の種類に関わらず選択している区画の領収書や振込用紙の印刷ができ ますが、一覧に表示されている全てを印刷する「一括印刷」では、入金方法の選 択されている領収書・振込用紙の種類により絞り込みされて印刷されます。